Pour recevoir votre bon de 100 \$ ou de 200 \$ pour Uber Eats qui peut être appliqué à votre compte nouveau ou actuel de Uber Eats, un compte Samsung est nécessaire. Si vous n'avez pas déjà de compte Samsung, configurer un compte Samsung est gratuit. Pour créer votre compte Samsung, veuillez visiter le site <u>http://www.samsung.com/ca\_fr/samsungaccount/.</u>

Après avoir terminé la configuration de votre compte Samsung, veuillez inscrire l'achat de votre téléviseur Samsung admissible en suivant le processus indiqué ci-dessous.

## Comment inscrire votre téléviseur Samsung :

ÉTAPE UN Connectez-vous à votre compte Samsung ou créez-en un : http://www.samsung.com/ca fr/samsungaccount/

ÉTAPE DEUX Assurez-vous que votre adresse complète est entrée et que vos coordonnées sont à jour sous Mon compte

ÉTAPE TROIS Assurez-vous que votre téléviseur Samsung admissible est inscrit sous Mes produits.

**ÉTAPE QUATRE** Trouvez l'offre de bon pour Uber Eats sous l'onglet Mes offres et soumettez une demande en remplissant le formulaire en ligne dans votre compte Samsung.

ÉTAPE CINQ Joignez la facture à votre soumission en ligne. Réunissez toutes les images de votre facture dans un PDF.

**Remarque :** Lorsque vous effectuerez l'inscription du produit de votre téléviseur Samsung admissible, vous devrez NUMÉRISER votre facture ORIGINALE et la téléverser avec votre soumission. Samsung se réserve le droit de demander une facture ORIGINALE et de la documentation supplémentaire en cas de disparité ou de conflit et aux fins d'identification avant d'exécuter la demande.

Une fois que vous aurez terminé le processus d'enregistrement du produit et que votre demande aura été vérifiée et approuvée par Samsung, vous recevrez un courriel de confirmation avec votre bon unique pour Uber Eats. Si Samsung approuve votre demande, vous recevrez le lien du bon à votre adresse courriel inscrite au compte Samsung dans les 15 jours suivant la date d'enregistrement du produit.

## Comment échanger votre bon pour Uber Eats :

- 1. Cliquez sur l'hyperlien unique de votre bon pour Uber Eats dans le courriel de confirmation de Samsung, puis sélectionnez « ADD VOUCHER (AJOUTER LE BON) ».
- 2. Téléchargez et lancez une application Uber Eats sur votre appareil, ou rendez-vous à l'adresse https://www.ubereats.com/ca. Connectez-vous à votre compte Uber Eats sur l'application Uber Eats si vous êtes un client existant ou créez un nouveau compte.
  - a. Si vous n'avez pas déjà un compte Uber Eats, vous devrez accepter les Conditions générales d'utilisation et la politique de confidentialité de Uber Technologies Inc. dans le cadre du processus de configuration du compte. Voir <u>https://help.uber.com/ubereats/section/guide-to-uber-eats?nodeld=c8d741b2-ad6b-4a37-95dc-4cbb424a332b</u> pour de plus amples renseignements.
- 3. Le bon de 100 \$ ou 200 \$ pour Uber Eats (selon le modèle de téléviseur) sera automatiquement ajouté à votre compte Uber Eats.
- 4. Tapez pour lancer Uber Eats dans votre application Uber Eats pour commander un repas.
- 5. Au moment de passer la commande, le bon pour Uber Eats apparaîtra comme mode de paiement que vous pouvez utiliser pour terminer la commande.
- 6. Le bon de 100 \$ ou 200 \$ pour Uber Eats (selon le modèle de téléviseur) doit être échangé dans son intégralité avant le 15 avril 2021 à 23 h 59 HNE.